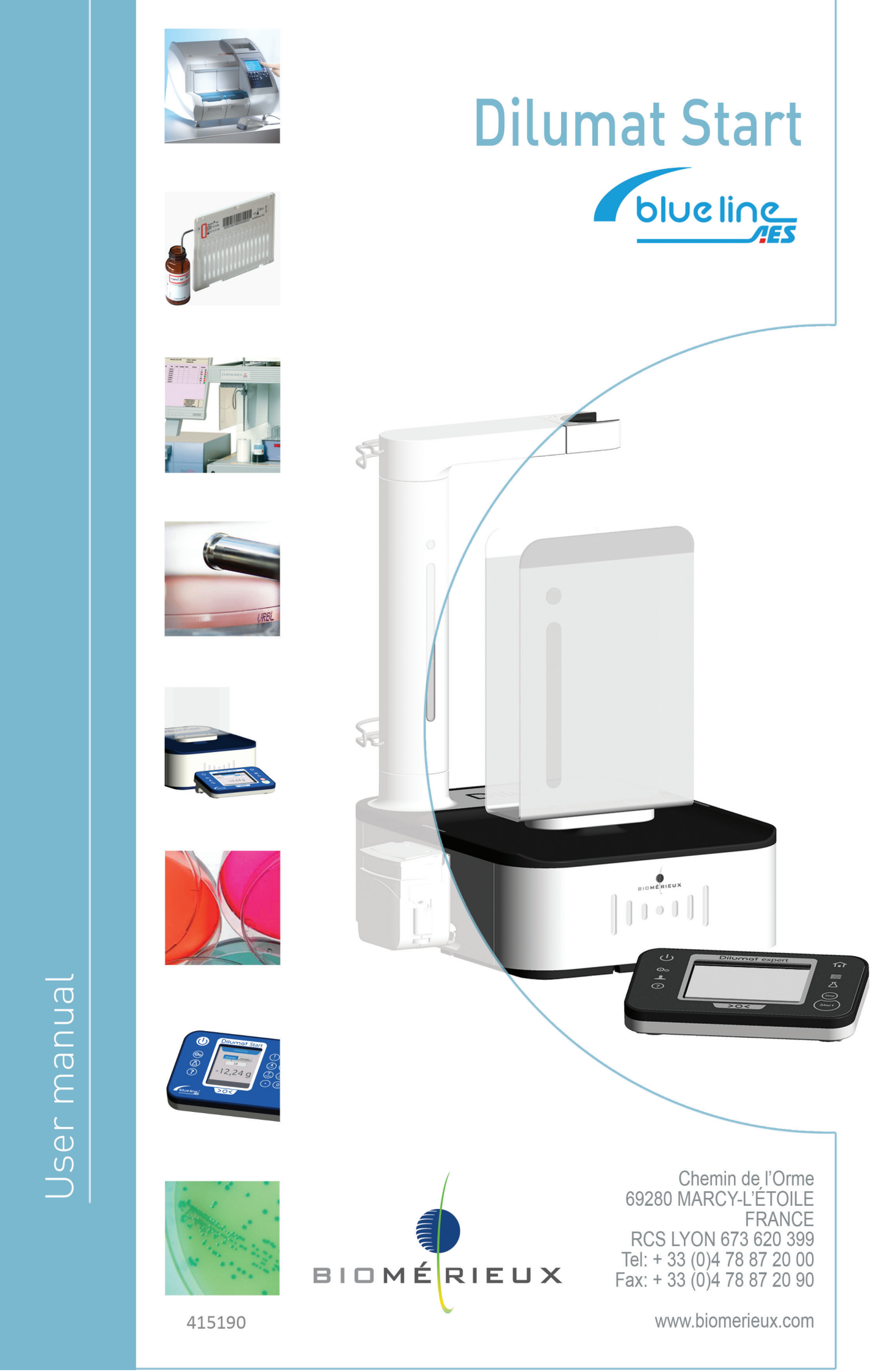

# **Document history**

Translation of the original document.

| VERSION | DATE       | MODIFICATIONS                                                    |
|---------|------------|------------------------------------------------------------------|
| А       | 27/02/2013 | Creation                                                         |
| В       | 17/09/2013 | Modifications on images                                          |
| С       | 16/12/2013 | Regulatory modifications following the AES and bioMérieux merger |

## **User manual - Pictograms**

| i       | Note                                                                       |
|---------|----------------------------------------------------------------------------|
| <b></b> | Equipment optimization tip                                                 |
|         | Prohibited action notice                                                   |
| 0       | Noteworthy point warning                                                   |
|         | Danger or potential risk warning                                           |
|         | Reminder of the pre-requisites for implementation of the next instructions |

AES blue line<sup>™</sup> is one of bioMérieux's registered trademarks.

The information and graphs contained in this manual are not binding. bioMérieux therefore reserves the right to implement changes to the document without prior notice.

- bioMérieux will not approve any modifications whatsoever to the equipment implemented by the user. bioMérieux shall under no circumstance be held liable for any direct or consequential injury or damage whatsoever suffered by the user or by any third party, as a result of modifications to the equipment.
- B
- This equipment is for professional use only.
- Users are required to read all the accompanying documents, including the statutory information, before using the equipment.

## **Equipment conformity**

#### **FCC** compliance

This equipment has been declared in compliance with FCC regulations, section 15, applicable to class B digital equipments. These regulations are designed to provide adequate protection against harmful interferences in a residential installation. This equipment generates, uses and may emit radio-electric waves. It can generate interferences that may be harmful to radio-communications if it is not installed or used according to the instructions. Using this equipment in a specific installation may generate harmful interferences, in which case the user may need to correct the interference using one or all of the following methods:

- Redirect or move the receiver aerial
- Move the equipment away from the receiver
- Plug the equipment into a different socket from the one used for the receiver
- Contact the distributor or get help from a radio / TV technician.

#### Industry conformity Canada (IC)

This class B digital equipment complies with Canadian standard NMB- 03.

#### EC compliance

This equipment complies with the relevant EC directives and standards listed in the accompanying certificate(s).

| Learning about the equipment       Features         Features       Front view         Front view       1         The touch panel       1         Rear view       1         Context-sensitive help       1                                                                                                    | 8<br>9<br>0<br>1 |
|----------------------------------------------------------------------------------------------------|------------------|
| Equipment features explained                                                                                                    | 3                |
| Installing the equipment                                                                                                    | .4               |
| Installing the tubing                                                                                                    | .6               |
| Switching the equipment on / off       1         Switching the equipment on       1         Placing the equipment in sleep mode       1         Restarting the equipment       1         Switching off the equipment       1                                                                                                    | 8<br>8<br>8<br>8 |
| Recommendations for use                                                                                                    | 9                |
| Understanding the light indicators                                                                                                    | 0                |
| Calibrating                                                                                                    | 3                |
| Making an adjustment                                                                                                    | 4                |
| Performing a dilution                                                                                                    | 5                |
| Dosing                                                                                                    | 6                |
| Dispensing in manual mode                                                                                                    | 7                |
| Stopping a task under way       2         Recharging diluent while a task is under way       2         Changing the pump while a task is under way       2         Canceling a task under way       2         Canceling a task under way       2                                                                                                    | 8<br>8<br>8      |
| Priming a tubing                                                                                                    | 9                |
| Cleaning the equipment                                                                                                    | 0                |
| Connecting with an administrator account                                                                                                    | 1                |
| Managing the external devices       3         Enabling-disabling the embedded FTP server       3         Connecting a USB stick       3         Configuring a Wifi stick       3         Configuring the Ethernet       3         Configure a remote FTP server       3         Connecting a physical printer       3         Creating a virtual printer       3         Modifying a label model       3         Importing a label model       3         Configuring the bar code reader       3 |                  |

| Configuring a number pad                                                                                                    | 6                     |
|----------------------------------------------------------------------------------------------------|-----------------------|
| Configuring the system settings       31         Importing the configuration settings       32         Exporting the configuration settings for the equipment       33         Managing updates       33         Configuring the localization settings       34         Adjusting the energy settings       34         Adjusting the date, time and time zone       34 | 7<br>7<br>7<br>8<br>8 |
| Configuring the settings for the equipment       39         Print a certificate       39         Restore the calibration and adjustment certificates       39         Configuring the communication settings for the LIMS       39                                                                                                    | 9<br>9<br>9<br>9      |
| Managing messages       40         Displaying a message       40         Deleting a message       40                                                                                                    | 0<br>0<br>0           |
| Troubleshooting       42         Typical errors       42         Displaying the details for the equipment       42         Checking sensor state       42         Implementing functional tests       42         Managing the life counters       43         Authorizing remote maintenance       43                                                                   | 1<br>2<br>2<br>3<br>3 |
| Technical data                                                                                                    | 4                     |
| e-pump       45         Technical specifications       46         Recommendations for use       46         Installing an e-pump       47                                                                                                    | 5<br>6<br>7           |
| Glossary                                                                                                    | 8                     |
| Index                                                                                                    | 9                     |

#### **Features**

Diluting the samples is the first step in microbiological analysis. Accuracy in the dilution process therefore determines the success of the whole analysis. The Dilumat Start allows you to optimize this step and to carry it out automatically.

Place the sample in the bag. It will be weighed accurately by the equipment then the exact volume of diluent will be automatically and carefully added to achieve the expected dilution or dosing outcome.

The Dilumat Start gives you the benefit of the latest technological innovations to help make your job much easier.

#### ✓ New!

• Get detailed explanations thanks to the Dilumat Smart's integrated context-sensitive help. The features are presented in a way that will guide you throughout your use of the equipment.

#### ✓ Ergonomics

- The color touch-screen and the different light indicators make it easier to find what you need.
- The mast light indicator allows you to quickly visualize task results.
- The Dilumat Smart is compact enough to be installed under laminar flow hoods.
- The concept of the dispensing arm allows you to remove the bag to limit the risks of cross contamination.
- The design allows for easy maintenance and an excellent resistance to cleaning products.

#### Efficiency and accuracy

- Diluting a 25 g sample to 1/10 is done in less than 20 seconds.
- The strain gage guarantees 100% accuracy up to 100 g.
- The pump guarantees identical dispensing patterns.

#### Capacity and adaptability

- The equipment can dispense up to 2 kg (sample + diluent).
- You can connect an external pump and manage up to two different diluents on the equipment.

#### Advanced features

- Traceability is guaranteed thanks to data imports and exports via various peripherals (USB stick, ticket or virtual printer, FTP server).
- Traceability of the diluent batches is easily managed thanks to the embedded RFID reader bioMérieux and the bar code reader.

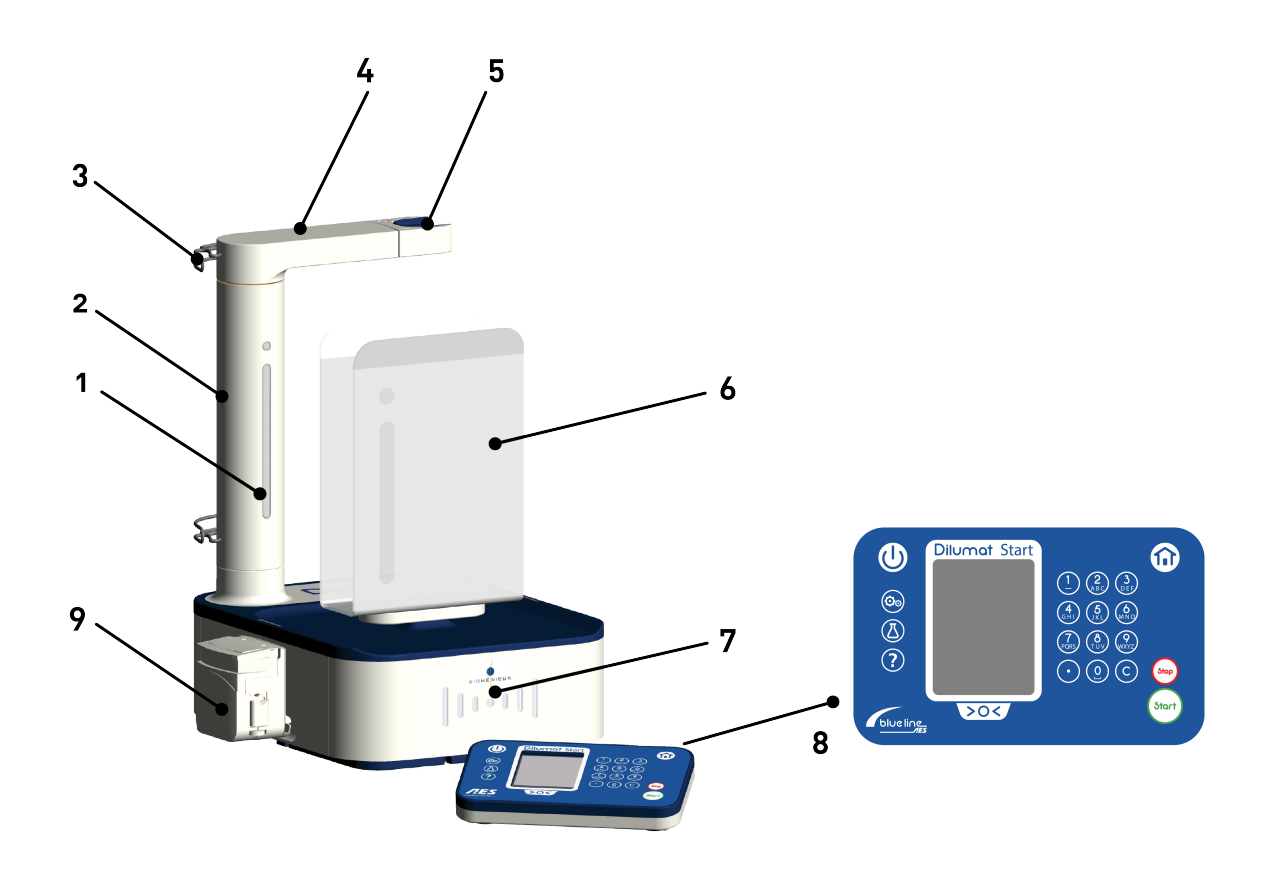

| 1 | Mast light indicator             |
|---|----------------------------------|
| 2 | Dispensing mast                  |
| 3 | Hose guide                       |
| 4 | Dispensing arm                   |
| 5 | Dispensing nozzle support        |
| 6 | Bag support                      |
| 7 | RFID reader with light indicator |
| 8 | Touch panel                      |
| 9 | Pump head                        |

# The touch panel

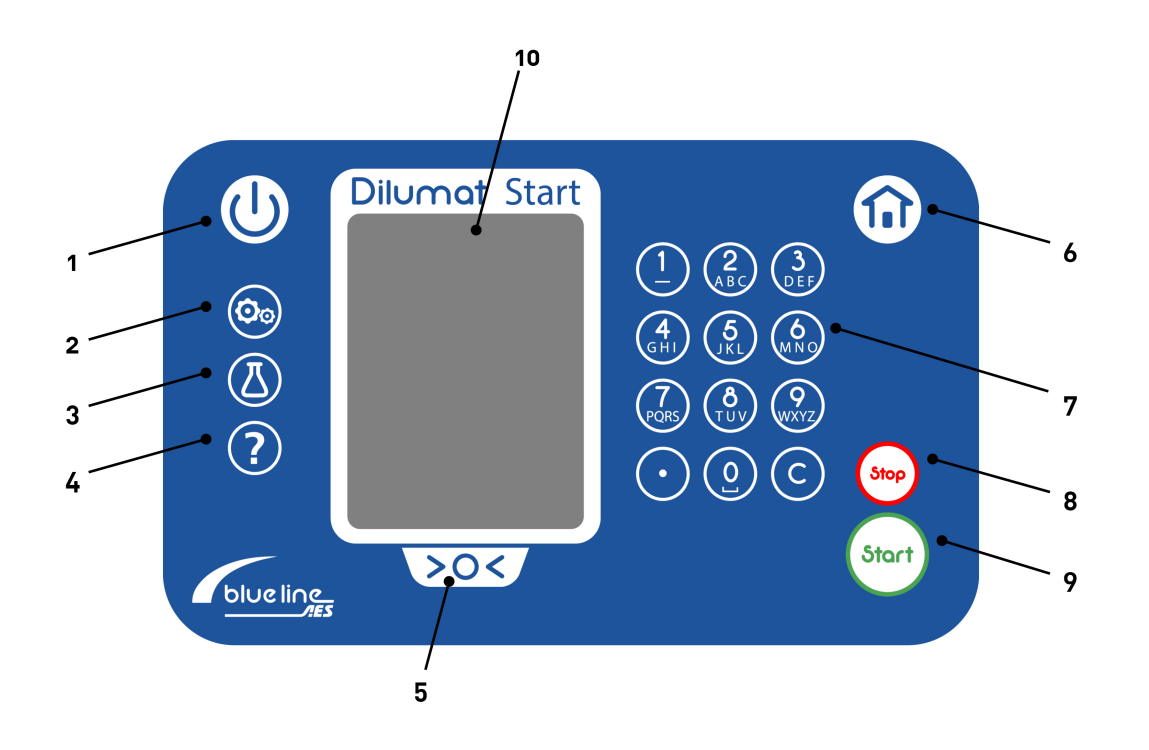

| 1  | On / Off button      |
|----|----------------------|
| 2  | Configuration button |
| 3  | Diluent button       |
| 4  | Help button          |
| 5  | Calibration button   |
| 6  | Home button          |
| 7  | Number pad           |
| 8  | Stop button          |
| 9  | Start button         |
| 10 | Touch screen         |

## **Rear view**

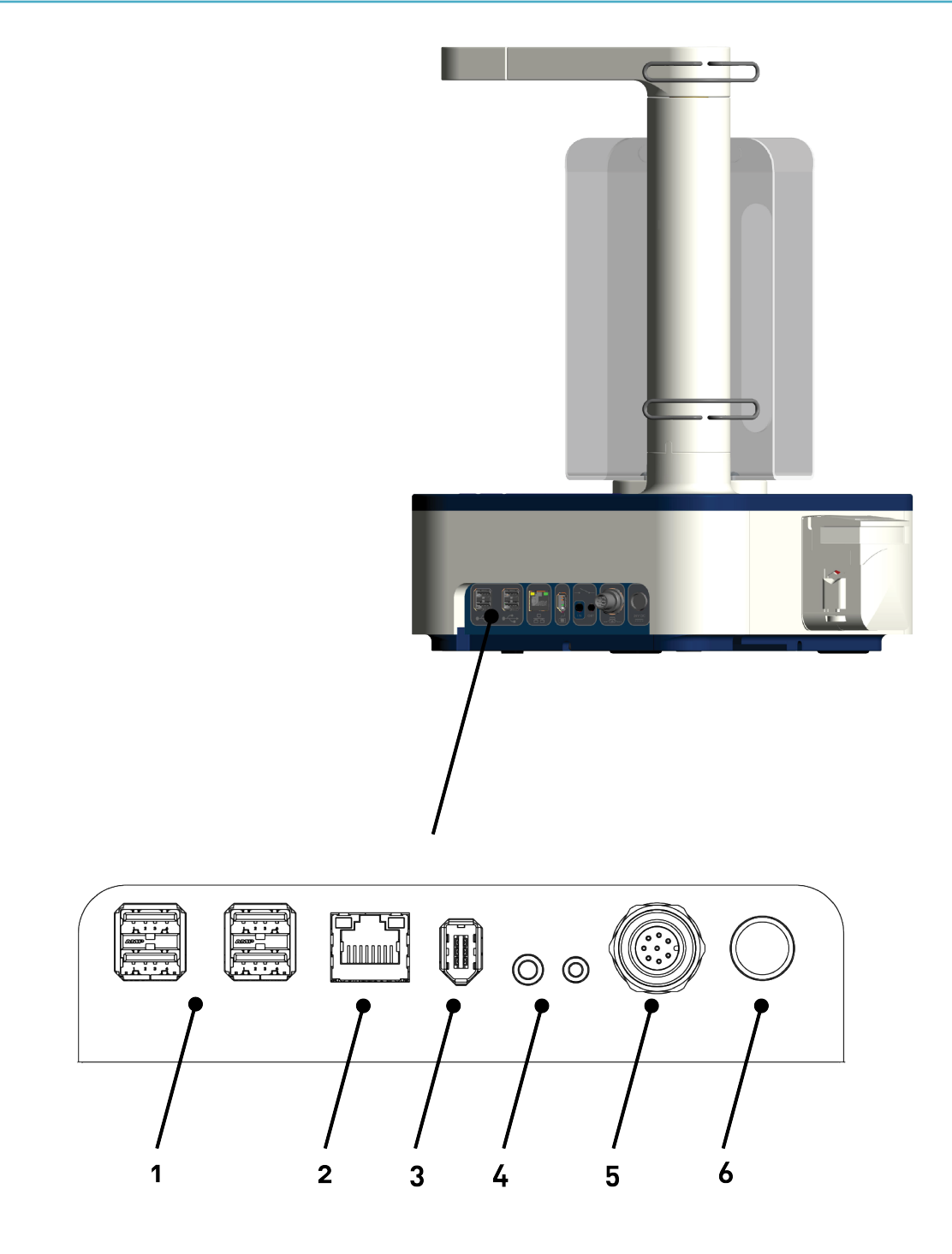

| 1 | USB port x 4                               |
|---|--------------------------------------------|
| 2 | Ethernet port                              |
| 3 | Touch panel power supply cable connector   |
| 4 | Dry input / output contact                 |
| 5 | External pump power supply cable connector |
| 6 | Mains power supply cable connector         |

## **Context-sensitive help**

- Use the context-sensitive help available in the touch panel to find the information you need about specific equipment features.
- Read the user manual to find out how to use the equipment and how to access different functions, then get any additional information you need from the context-sensitive help feature.

Whichever screen you happen to be working on, just press **?** to display help information on any particular feature.

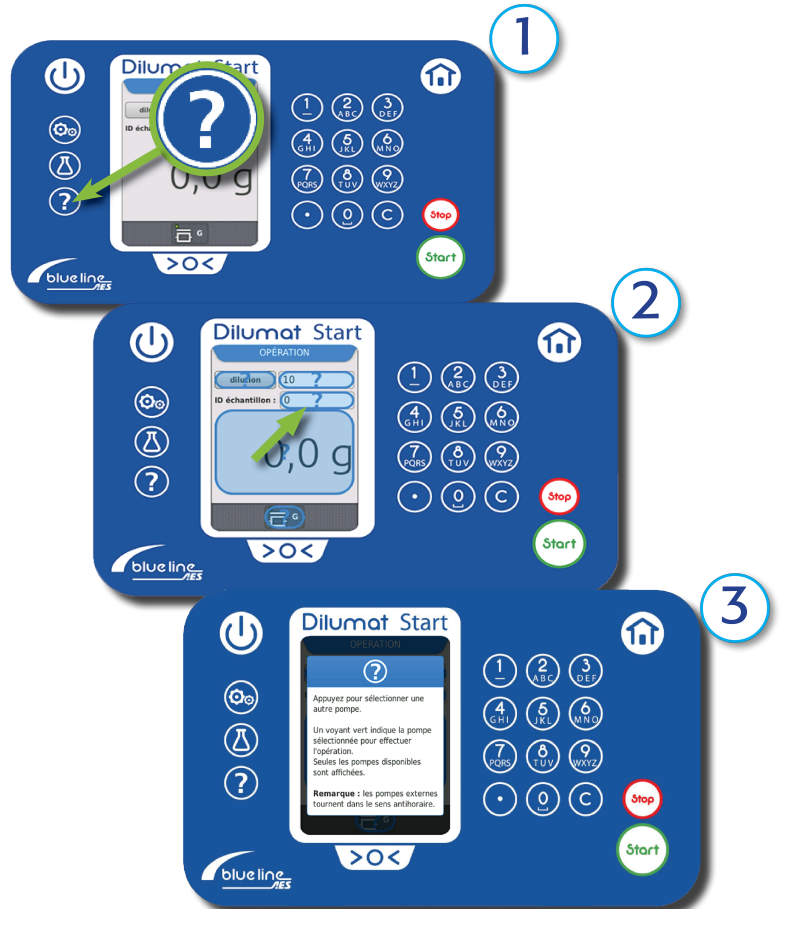

1. Press.

- 2. Select.
- **3.** Read.

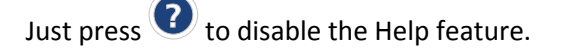

# **Equipment features explained**

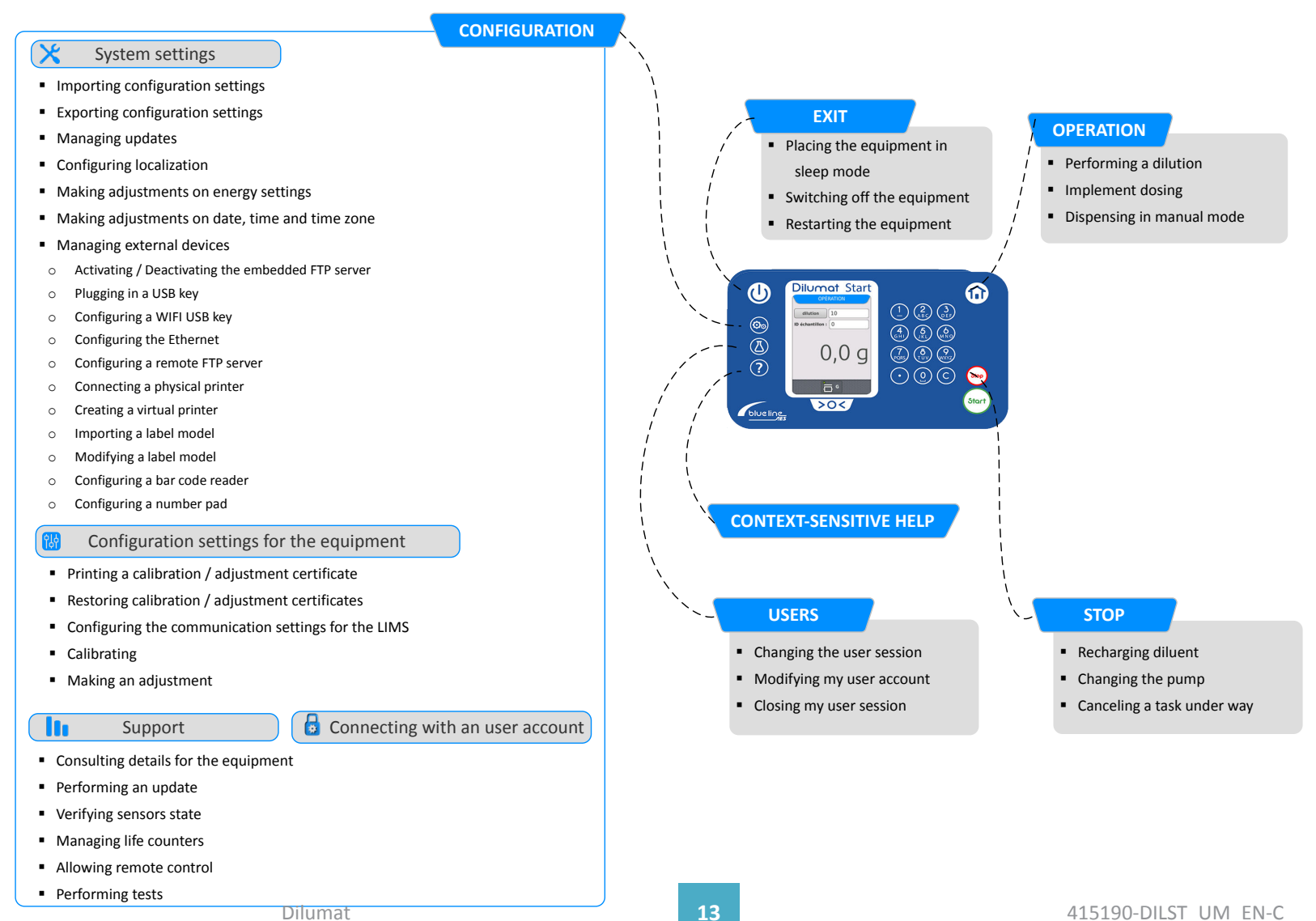

# **Installing the equipment**

Install the equipment in a good working environment for optimal use.

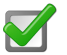

3

You have unpacked and assembled your equipment according to the assembly procedure.

**1.** Carefully place the equipment on a flat, horizontal, stable surface.

The equipment should be placed on a clean, dry work surface.

**2.** You may run the cable through the grooves under the equipment depending on where you want to place the touch panel.

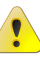

Do not connect the touch panel before performing this operation.

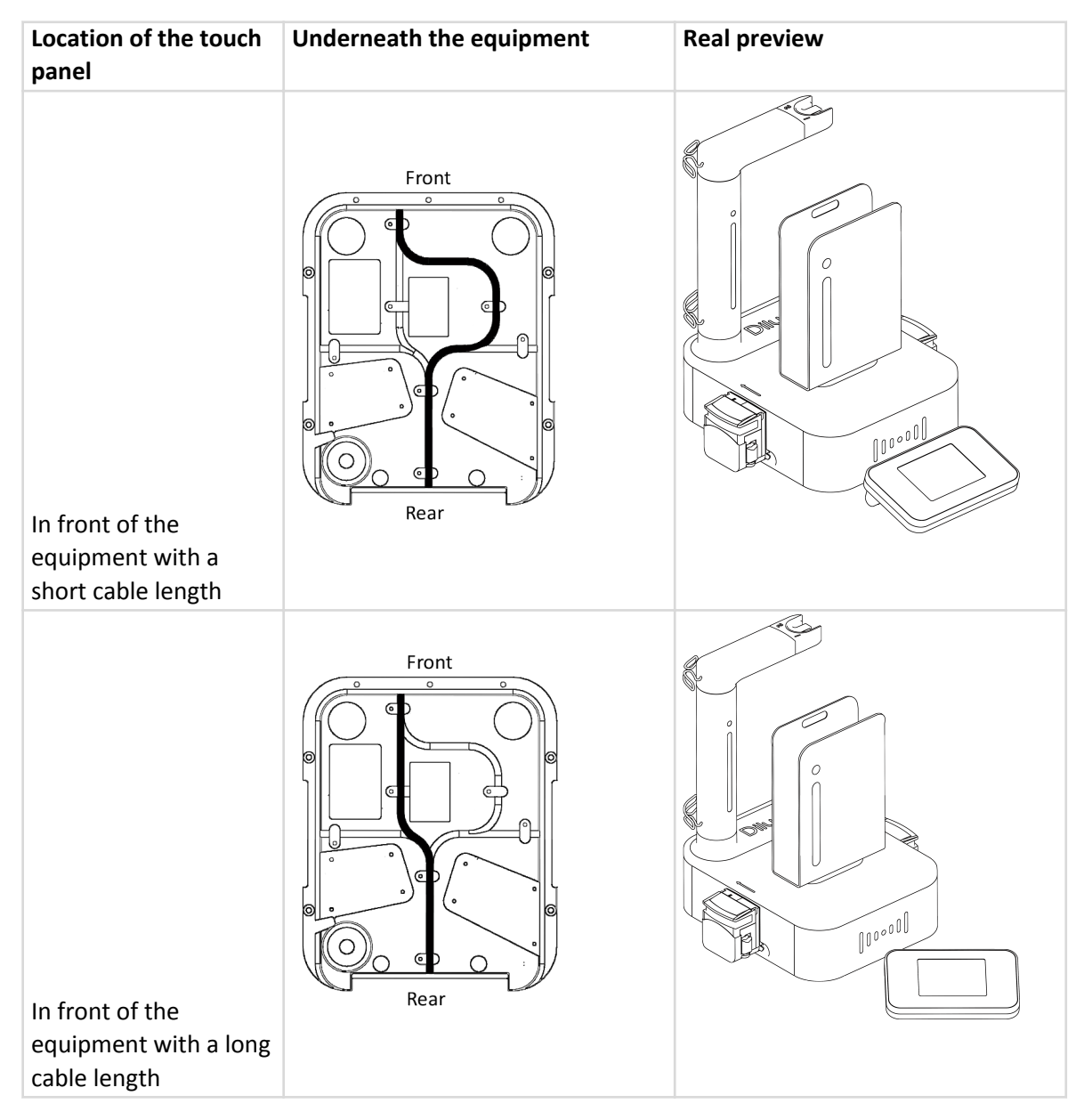

| Location of the touch panel   | Underneath the equipment | Real preview |
|-------------------------------|--------------------------|--------------|
| Left side of the<br>equipment | Front                    |              |
| Right side of the equipment   | Front                    |              |

- **3.** Connect the touch panel to the equipment with its power cable.
- 4. Plug the equipment's power cable into a wall socket close to the device. In the event of a problem, the user must be able to easily unplug the power cable. The equipment will start up.
- 5. Choose a country that has localization settings that are similar to the settings in your country. You can then customize the localization settings adapted to your country. Check the "Define the localization settings" section.
  The Task screen will appear.

The Task screen will appear.

# Installing the tubing

1. Lift up the pump head housing.

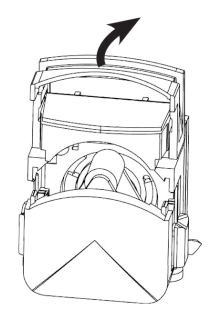

**2.** Depending on the tubing being used, turn the thumb wheels to adjust the pump head.

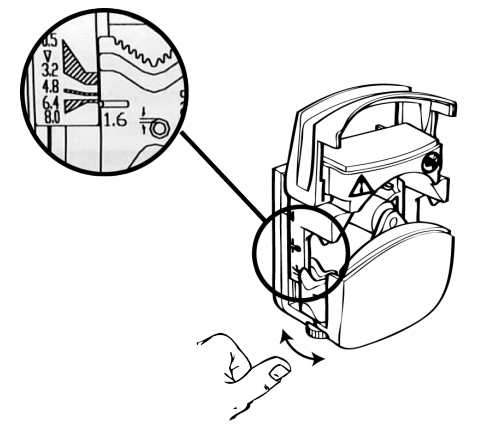

**3.** Insert the tubing (tip of the opaque tubing) into the pump and make sure that it is placed in the right direction.

The part of the tubing with the dispensing nozzle must be placed in the direction of the arrow.

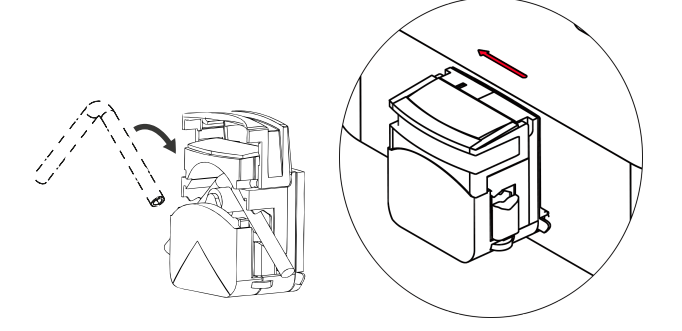

**4.** Close the housing while making sure you remove your fingers from the pump.

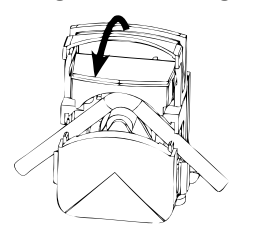

**5.** Check that the tubing is properly placed.

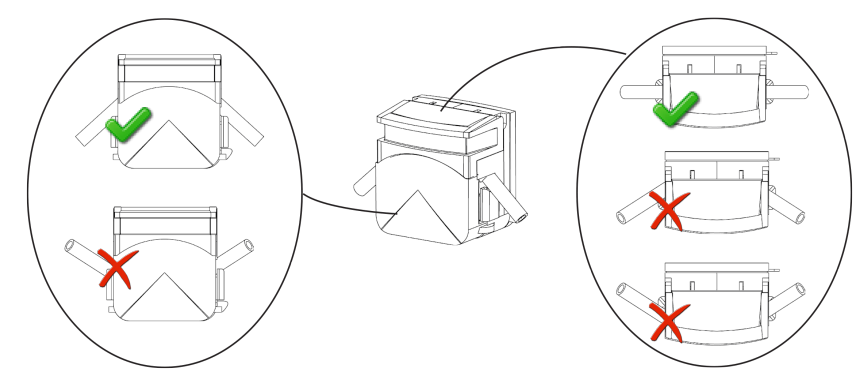

**6.** Attach the dispensing nozzle to the corresponding nozzle holder while making sure that you do not touch the tip of the nozzle:

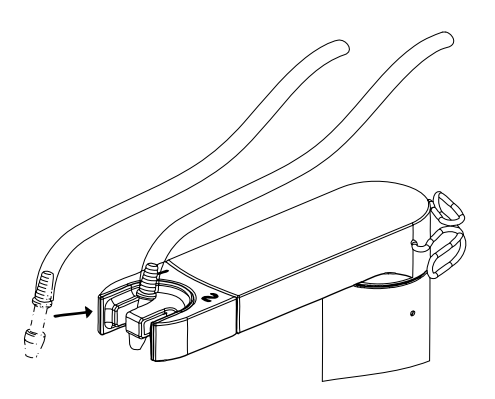

| Hose installed on:          | Dispensing nozzle placed on: |
|-----------------------------|------------------------------|
| Left pump                   | nozzle holder 1              |
| Right pump or external pump | nozzle holder 2              |

**7.** Run the tubing, on the dispensing nozzle side, through the tubing guide. Avoid stretching the tubing, doing so might prevent the arm from working properly.

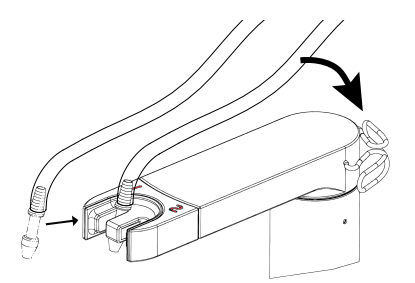

# Switching the equipment on / off

## Switching the equipment on

The equipment does not have an on / off switch.

Proceed according to the following situations:

| Option                                | Description                                        |
|---------------------------------------|----------------------------------------------------|
| Your equipment is off and plugged in. | Press 🕑 on the touch panel.                        |
|                                       | The equipment will start after a few seconds.      |
| Your equipment is in sleep mode.      | Touch the screen.                                  |
| The equipment is not plugged in.      | Plug in the equipment.                             |
|                                       | • The equipment will start up after a few seconds. |

## Placing the equipment in sleep mode

Place the equipment in sleep mode to save energy.

- **1.** Press **U**.
- **2.** Press **O**.

To exit sleep mode, touch the screen.

#### **Restarting the equipment**

- **1.** Press **U**.
- 2. Press **U**.

## Switching off the equipment

**1.** Press **(**). 2. Press U.

# **Recommendations for use**

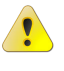

Be careful to keep your head well away from the rotating arm's reach to avoid harm when moving or handling the equipment.

- Always use the equipment on a horizontal, stable surface.
- Adjust the equipment at least once a year.
- Check that the gap between the bag and the bag support does not exceed 1.5 cm.
- Use the following tubing set dimensions:
  - 4.8 mm tubing set with no sampling nozzle: for sample dilutions or dosing with a net weight of under 100 g
  - 6.4 mm tubing set with no sampling nozzle: for sample dilutions or dosing with a net weight of under 1,000 g

# **Understanding the light indicators**

Different light indicators inform you about the state of the equipment and help you to understand how it operates.

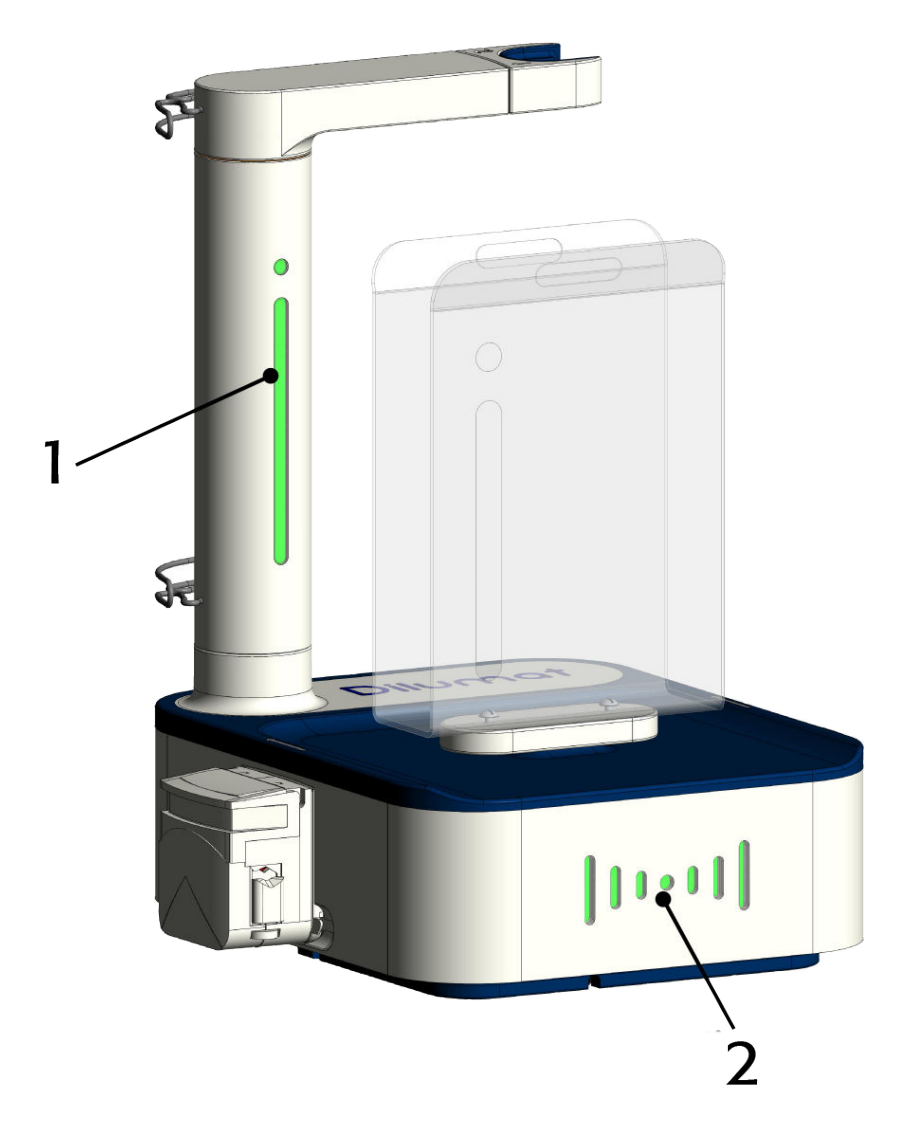

| 1 | Arm light indicator         |
|---|-----------------------------|
| 2 | RFID reader light indicator |

#### ✓ Mast light indicator

| Indicator | Color             | Explanation                                                                                                    |
|-----------|-------------------|----------------------------------------------------------------------------------------------------|
|           | blue              | <ul><li>equipment is turned on</li><li>equipment is ready for an operation</li></ul>                                      |
|           | blue (flashing)   | <ul> <li>task in progress</li> <li>task in manual mode: manual dispensing of the diluent currently in progress</li> </ul> |
|           | green             | task successful                                                                                                    |
|           | green (flashing)  | <ul> <li>Dispensing in manual mode: the correct diluent mass has<br/>been reached.</li> </ul>                             |
|           | red               | <ul><li>task failed</li><li>an error has occurred</li></ul>                                                               |
|           | orange (flashing) | task postponed                                                                                                    |
|           | colorless         | <ul><li>equipment is off</li><li>equipment is in standby mode</li></ul>                                                   |

#### ✓ RFID indicator

| Indicator | Color                   | Explanation                                                |
|-----------|-------------------------|------------------------------------------------------------|
| •••       | Briefly turns<br>green) | <ul> <li>label or RFID card scan was successful</li> </ul> |
| •••       | blue                    | RFID reader is in playback mode                            |
| • • •     | colorless               | cannot be scanned                                          |
| ••        | red                     | scan failed                                                |

#### ✓ RFID indicator (with LIMS connection)

| Indicator      | Color                                                                              | Explanation                                                          |
|----------------|------------------------------------------------------------------------------------|----------------------------------------------------------------------|
| 1.<br>2.<br>3. | <ol> <li>flashing blue</li> <li>turns green</li> <li>going back to blue</li> </ol> | <ul> <li>RFID ticket or RFID card scan was<br/>successful</li> </ul> |
|                | blue                                                                               | RFID reader is in playback mode                                      |
| ••             | red                                                                                | scan failed                                                          |
|                | colorless                                                                          | cannot be scanned                                                    |

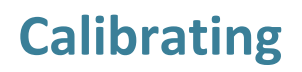

Use a standard mass to calibrate the equipment and check whether your equipment readings are accurate.

- 1. Remove all items from the scales
- 2. Press the nthe 🙆 key.
- **3.** Press 的.
- 4. Press **1** then **Start** to access the Calibration screen.
- 5. Enter the calibration mass.
- **6.** Place the calibration mass on the scales. The equipment displays the mass reading.
- 7. Press To generate the certificate.

# Making an adjustment

With the help of the calibration weights, you can make an adjustment to the equipment to reduce the gap between the calculated measurement and the calibration weights.

- 1. Remove all objects from the scales.
- 2. Press the markey then the 🕺 key.
- 3. Press 🔀 then 🐔 .
- 4. Press Start to go to the Adjustment screen.
- 5. If necessary, change the calibration weight for the first adjustment.
- **6.** Put the calibration weight on the scale. The equipment will indicate the weight measurement.
- 7. Press Save.

The results are saved and appear in the table.

- 8. If necessary, change the calibration weight for the second adjustment.
- **9.** Put the calibration weight on the scales. The equipment will indicate the calculated weight.
- 10. Press Save.

The results are saved and appear in the table.

11. Press Generate certificate.

You have to perform a calibration to confirm the adjustment certificate, check the *Perform a calibration* section.

# **Performing a dilution**

Distribute a diluent according to a specific dilution factor and sample mass.

- **1.** Press **1** to access the Task screen, then select **Dilution** and enter the dilution factor you want to achieve.
- 2. Press 🖵 to select a pump..
- **3.** Press 🙆 to allocate a diluent to the pump you have just selected.
- **4.** Place your bag on the bag support.
- 5. Carry out a tare weight measurement.
- 6. Place the sample in the bag and complete the sample ID field if required.
- 7. Press (Start)

Dispensing starts.

8. Remove the bag once the task is complete.

# Dosing

Dispense a certain mass of diluent.

- **1.** Press **1** to access the Task screen, then select **Dosing** and enter the mass of the dose you need to dispense.
- **2.** Press **D** to select a pump.
- **3.** Press 🙆 to allocate a diluent to the pump you have just selected.
- **4.** Place your bag on the bag support.
- 5. Carry out a calibration.
- 6. Place the sample in the bag and complete the sample ID field if required.
- 7. Press (Start)

Dispensing starts.

8. Remove the bag once the task is complete.

# **Dispensing in manual mode**

Dispensing manually by pouring the diluent into the bag.

- **1.** Press **1** to access the Task screen, then select **Dilution** or **Dosing** and enter the mass of the dose you need to dispense or the dilution factor you want to achieve.
- **2.** Press **D** to select the **Manual** dispensing mode.
- **3.** Place your bag on the bag support.
- 4. Carry out a calibration.
- 5. Place the sample in the bag and complete the sample ID field if required.
- 6. Press Start

The mast light indicator flashes blue.

- 7. Pour the diluent into the bag.
- **8.** Press to confirm.
- **9.** Remove the bag once the task is complete.

12

# Stopping a task under way

You may stop a task under way at any time to top up the diluent or change the pump. You can then resume or cancel the task.

#### Recharging diluent while a task is under way

You may recharge the diluent while a task is under way, without canceling the task. This only applies if the Diluent option is enabled and if a diluent has been allocated to the pump being used for the task.

A task is under way.

1. Press (Stop).

The Stop screen is displayed.

**2.** Press  $\Delta$  to recharge the diluent. The operation starts automatically.

#### Changing the pump while a task is under way

You may change the pump while a task is under way, without having to cancel the task. This only applies when at least two pumps have been detected by the equipment.

A task is under way.

**1.** Press .

The Stop screen is displayed.

- 2. Select a pump if required.
- **3.** Press X.

The task starts automatically.

#### Canceling a task under way

You may cancel a task that is under way.

A task is under way.

**1.** Press **.** The Stop screen is displayed.

2. Press X then .

13

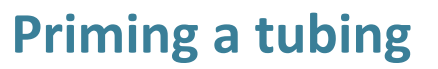

Prime the tubing of the pump you are using in case of malfunction.

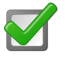

You have positioned the tubing correctly in the pump but the pump stalls when you start a task.

- **1.** Press  $\frown$  to select the pump to which the tubing has been connected.
- **2.** Press 🙆 .
- **3.** Press **O** until the diluent flows out of the pump head.

# **Cleaning the equipment**

- Do not spray cleaner directly on the equipment terminals.
  - Do not use aggressive chloride- or acid-based products.
- **1.** Unplug the equipment from the wall socket.
- 2. Remove the dispensing tubing from the equipment.
- **3.** Remove the pump head, if required. Be careful not to trap your fingers.

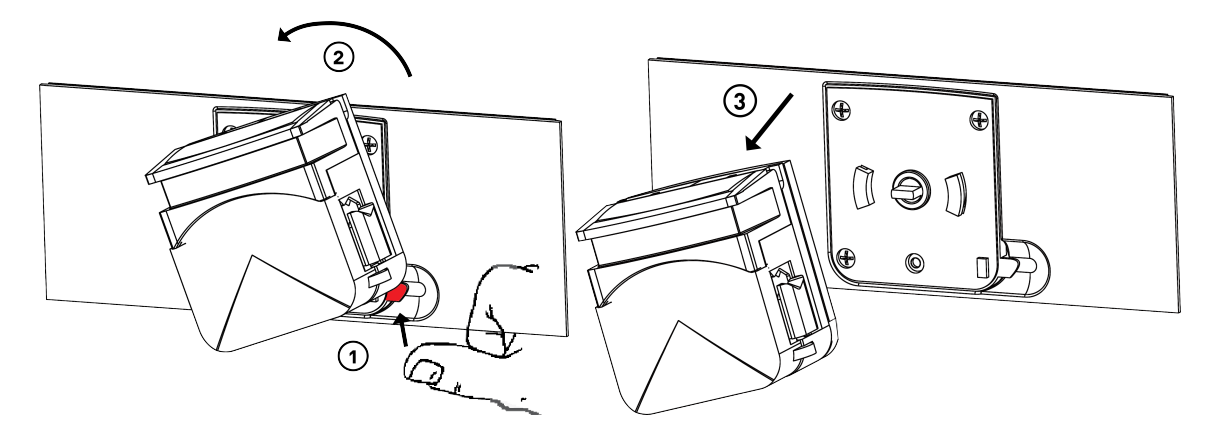

- **4.** Remove the bag support.
- **5.** Clean the equipment, the pump head and the bag support with a cloth and a cleaning fluid or with hot water.

Remember to also clean the inside of the arm.

6. Clean the touch panel with a dry or slightly damp cloth

# **Connecting with an administrator account**

You can connect with an administrator account to access a wider range of features.

**1.** Press 🙆 .

The Configuration screen is displayed.

- 2. Press .
- **3.** Enter the password 35170 to connect with an Administrator account.

You will remain connected as an Administrator until you leave the Configuration screen.

# Managing the external devices

Access more features (data management, updates, etc.) by adding physical or virtual external devices (USB stick, Wifi stick, Ethernet, printer, virtual printer, number pad, bar code reader, embedded FTP, remote FTP).

## **Enabling-disabling the embedded FTP server**

You may enable or disable the embedded FTP server to store your data.

- **1.** Press the **1** key then the **2** key.
- 2. Press X.
- **3.** Press <sup>↓</sup>.
- 4. Select the embedded FTP in the list of external devices.
- 5. Press the on / off button to enable or disable the embedded FTP server.

You may connect to the embedded FTP server via an anonymous session by using the 35170 password.

#### **Connecting a USB stick**

You may use a USB stick to store your data.

You can connect your USB stick from any screen.

- 1. Press the î key then the 🥯 key.
- 2. Press X.
- **3.** Press <sup>↓</sup>.
- **4.** Plug your USB stick into the rear panel on the equipment. The USB stick is automatically detected and displayed in the list of external devices.

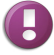

Disable the USB stick before removing it to avoid data loss.

<sup>17</sup> 

## **Configuring a Wifi stick**

Use a Wifi stick to access a network and to manage your data.

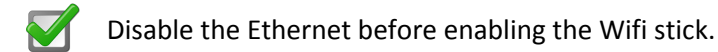

1. Press the î key then the 🥯 key.

- **3.** Press <sup>↓</sup>.
- **4.** Plug your Wifi stick into the rear panel on the equipment. The Wifi stick is automatically detected and displayed in the list of external devices.
- 5. Press the on / off button to enable the Wifi stick.
- 6. Press / to configure the Wifi stick.

#### **Configuring the Ethernet**

You may use the Ethernet to access a network and to manage your data.

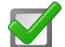

Disable the Wifi stick before enabling the Ethernet.

- **1.** Press the **1** key then the **2** key.
- 2. Press X.
- **3.** Press <sup>↓</sup>.
- **4.** Plug your Ethernet cable into the rear panel on the equipment. The Ethernet is automatically detected and displayed in the list of external devices.
- Press the on / off button to enable the Ethernet. The equipment connects to the network.
- **6.** Press to display the IP settings. By default, the equipment is configured in DHCP mode.

#### **Configure a remote FTP server**

You may configure a remote FTP server to store your data.

**1.** Press the **1** key then the **2** key.

- **3.** Press <sup>↓</sup>.
- 4. Press
- **5.** Select **remote FTP server** then press **<** .
- **6.** Complete the fields, then press  $\checkmark$  to confirm. The remote FTP server is included in the list of external devices.

#### **Connecting a physical printer**

You may use a physical printer to print your labels.

- **1.** Press the **1** key then the **2** key.
- 2. Press X.
- **3.** Press <sup>↓</sup>.
- 4. Plug your printer into the rear panel on the equipment. The printer is automatically detected and displayed in the list of external devices.

(1) The virtual printer is configured by default.

```
5. Press / to modify its configuration.
```

#### **Creating a virtual printer**

You may use a virtual printer to store your data on a USB stick, an embedded FTP server or a remote FTP server.

- **1.** Press the **1** key then the **2** key.
- 2. Press X.
- **3.** Press <sup>↓</sup>.
- 4. Press
- **5.** Select **virtual printer** then press **<**.
- **6.** Complete the fields, then press  $\checkmark$  to confirm. The virtual printer is displayed in the list of external devices.

The virtual printer is configured by default.

7. Press / to modify its configuration.

## Modifying a label model

You may modify the default label models for the equipment.

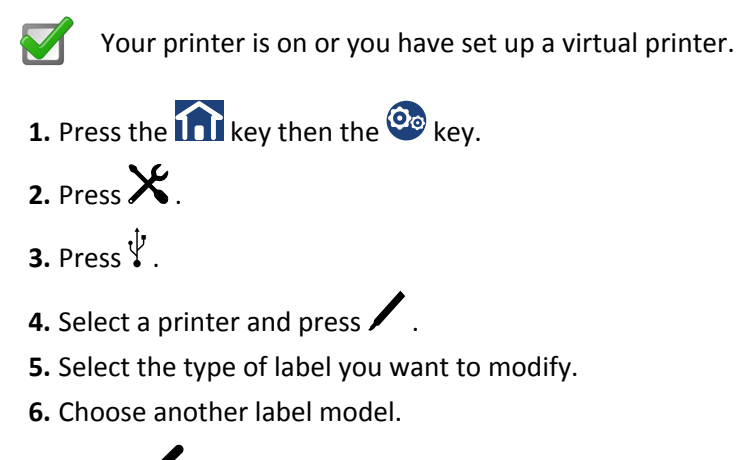

7. Press V to confirm.

## Importing a label model

You may customize the label models by importing your own models.

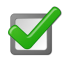

- Your printer is on or you have set up a virtual printer.
- You have stored your label model file on an external storage device (USB stick, embedded FTP server or remote FTP server).
- **1.** Press the **1** key then the **2** key.
- 2. Press X.
- **3.** Press <sup>↓</sup>.
- **4.** Select a printer and press
- 5. Select the type of label you want to customize.
- 6. Press
- **7.** Select and import your label model file from the external storage device.

## Configuring the bar code reader

You may use a bar code reader to scan your labels.

**1.** Press the **1** key then the **2** key.

- **3.** Press <sup>↓</sup>.
- **4.** Plug your bar code reader into the rear panel on the equipment. The bar code reader is automatically detected and is included in the list of external devices.
- **5.** Press / to configure the bar code reader.
- A bar code reader is configured like a keyboard, according to the country's language. For example in France (fr), keyboards are configured in AZERTY and in QWERTY in English speaking countries. It is the same for bar code readers. Be sure to select the country code corresponding to your bar code reader localization settings. Otherwise, the reader will not be able to read correctly yout bar codes. Run a test on a bar code on which you can see the content in order to check that your reader has been correctly configured.
- 6. Select your country's language
- **7.** Press **V** to confirm.

#### Configuring a number pad

You may use a number pad.

- **1.** Press the **1** key then the **2** key.
- 2. Press X.
- **3.** Press <sup>↓</sup>.
- **4.** Plug your number pad into the rear panel on the equipment. The number pad is automatically detected and is included in the list of external devices.
- **5.** Press / to configure the number pad.

A number pad is configured like a keyboard, according to the country's language.

**6.** Press **V** to confirm.

# **Configuring the system settings**

## Importing the configuration settings

You may import your configuration settings for the equipment from your external devices.

- **1.** Press the **1** key then the **2** key.
- 2. Press X.
- 3. Press to access the Import/Export screen.
- **4.** Press **↓** .
- 5. Select the configuration file you want to import.
- 6. Press V to confirm. The equipment will restart.

#### Exporting the configuration settings for the equipment

You may export your configuration settings for the equipment via your external devices.

- 1. Press the n the 🕺 key.
- 2. Press X.
- 3. Press to access the Import / Export screen.
- 4. Press T
- 5. Select where you want to store the configuration file.
- 6. Press V to confirm.

#### **Managing updates**

You may enable and disable the automatic firmware installation and search feature and update the firmware.

- **1.** Press the **1** key then the **2** key.
- 2. Press III then  $\mathcal{O}$  to access the Update screen.
- **3.** Configure the settings.
- **4.** Press **V** to confirm.

## **Configuring the localization settings**

You may choose your localization settings by choosing a country.

- **1.** Press the **1** key then the **2** key.
- 2. Press X.
- 3. Press 😯 to access the Localization screen.
- 4. Select a country.
- **5.** Press **V** to confirm.

## Adjusting the energy settings

You may adjust the energy settings for greater readability and configure the sleep feature to save energy.

- **1.** Press the **1** key then the **2** key.
- 2. Press X.
- **3.** Press **1** to access the Energy screen.
- 4. Configure the settings.
- **5.** Press **V** to confirm.

## Adjusting the date, time and time zone

You may adjust the date, time and time zone You may also enable / disable the automatic date / time and time zone synchronization feature.

- 1. Press the 🕅 key then the 🥯 key.
- 2. Press X.
- **3.** Press 🕐 to access the Date & Time screen.
- **4.** Complete the fields
- **5.** Press **V** to confirm.

# **Configuring the settings for the equipment**

## Print a certificate

You may print the calibration and adjustment certificates using a physical or a virtual printer. The labels are printed as .png files and can be stored on a USB stick, an FTP server, etc.

Check that you have configured all the external devices required for printing. See the *Managing your external devices* section.

- 1. Press the nthe 🙆 key.
- **2.** Press **1**.
- 3. Press to access the Certificates screen.
- 4. Select the benchmarking or adjustment tab according to the certificate you want to print.
- **5.** Press **b** to print the certificate.

The certificate will be printed as a label or saved as a .png file on a USB stick or FTP server.

#### **Restore the calibration and adjustment certificates**

You may restore the default values of the calibration and adjustment certificates.

- **1.** Press the **1** key then the **2** key.
- **2.** Press 🔀 .
- **3.** Press **P** to access the Certificates screen.
- **4.** Press **bbb** to restore the default values of the calibration and adjustment certificates.

#### **Configuring the communication settings for the LIMS**

You may configure the settings to allow communication with your LIMS.

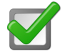

Contact bioMérieux customer service to configure the LIMS.

- 1. Press the new theorem the 🙆 key.
- 2. Press 🔛 .
- **3.** Press **D**.
- 4. Configure the settings.
- **5.** Press **V** to confirm.

## **Displaying a message**

A flashing envelope indicates you have a new message, no matter which screen you are working on.

- **1.** Press . The Message screen is displayed.
- **2.** Select the message you want to read, then press  $igodoldsymbol{\Theta}$  .
  - The message is marked as read.
  - It remains in your inbox.
  - The envelope stops flashing.

#### **Deleting a message**

Delete your messages from the message list once you have read them.

- Press ⋈, no matter which screen you are working on. The Message screen is displayed.
- **2.** Select the message you want to delete, then press  $\overline{{f I\!I\!I}}$  .

# **Typical errors**

Please check the following trouble-shooting list before calling the after-sales service.

| Problem outline                                                  | Possible causes                                                                                                    | Problem resolution                                                                                                    |
|------------------------------------------------------------------|----------------------------------------------------------------------------------------------------|----------------------------------------------------------------------------------------------------|
| Pump will not start                                              | Badly placed tubing                                                                                                    | Place tubing correctly in pump                                                                                                    |
|                                                                  | Hose not primed                                                                                                    | Prime tubing.                                                                                                    |
| Uneven dispensing.                                               | <ul> <li>Tube adjustment is not<br/>in right position for the<br/>diameter of the tubing<br/>currently in use.</li> </ul>                                | <ul> <li>Adjust the tube so that the tubing is not constricted.</li> </ul>                                                                                       |
| The touch panel is off                                           | <ul> <li>Faulty touch panel<br/>connection on the<br/>equipment side.</li> <li>Faulty touch panel<br/>connection on the touch<br/>panel side.</li> </ul> | Check that the touch panel cable is                                                                                                    |
| but the mast light                                               |                                                                                                    | connected to the equipment.                                                                                                    |
| indicator is on.                                                 |                                                                                                    | 1. Disconnect the touch panel from the equipment.                                                                                                    |
|                                                                  |                                                                                                    | 2. Unscrew the touch panel connector housing.                                                                                                    |
|                                                                  |                                                                                                    | 3. Re-connect the cable correctly.                                                                                                    |
|                                                                  |                                                                                                    | <ol> <li>Screw on the touch panel connector<br/>housing.</li> </ol>                                                                                              |
|                                                                  |                                                                                                    | 5. Re-connect the touch panel to the equipment.                                                                                                    |
| The mast light indicator<br>is off but the touch panel<br>is on. | Faulty mast connection.                                                                                                    | • Check that the mast cable is connected to the terminal in the base of the equipment.                                                                           |
| Only half the touch panel screen is on.                          | Faulty connection                                                                                                    | • Disconnect then re-connect the equipment.                                                                                                    |
| Dispensing will not start.                                       | <ul> <li>Dispensing in manual mode.</li> </ul>                                                                                                    | <ul> <li>Select the required dispensing mode. In<br/>manual dispensing mode, you must<br/>introduce the diluent manually, without<br/>using the pump.</li> </ul> |
| Weight remains the same.                                         | <ul> <li>The equipment has<br/>reached its maximum<br/>weighing capacity.</li> </ul>                                                                     | <ul> <li>Check that total weight (sample +<br/>diluent) does not exceed the<br/>equipment's weighing capacity.</li> </ul>                                        |
| Equipment is not                                                 | Faulty tubing nozzle                                                                                                    | Check that all tubing nozzles are                                                                                                    |
| dispensing diluent in the<br>middle of the bag<br>support.       | positioning                                                                                                    | correctly positioned on the end connectors.                                                                                                    |
| Dispensing starts but no                                         | Hose is constricted.                                                                                                    | Make sure the tubing is not constricted                                                                                                    |
| liquid is being dispensed.                                       | Hose is positioned                                                                                                    | or bent.                                                                                                    |
|                                                                  | wrong way round.                                                                                                    | <ul> <li>Make sure the tubing are correctly<br/>positioned on the left-hand and right-</li> </ul>                                                                |

| Problem outline                                                                                         | Possible causes                                                  | Problem resolution                                                                                                    |
|----------------------------------------------------------------------------------------------------|------------------------------------------------------------------|----------------------------------------------------------------------------------------------------|
|                                                                                                    |                                                                  | hand pumps by checking the arrows on the equipment.                                                                                             |
| Bar code reading malfunction.                                                                           | <ul> <li>Incorrect bar code<br/>reader configuration.</li> </ul> | • Configure the bar code reader when you connect the equipment.                                                                                 |
| The external pump is not<br>detected on the<br>interface and none of<br>the light indicators are<br>on. | Faulty connection                                                | <ul> <li>Check that the external pump is<br/>connected to the equipment.</li> </ul>                                                             |
| Pedal does not work.                                                                                    | Faulty connection                                                | • Check that the pedal is connected to the equipment then check state of the pedal entry sensor. Read the <i>Checking sensor state</i> section. |
| USB ports do not work.                                                                                  | USB devices overload                                             | <ol> <li>Turn off the equipment.</li> <li>Unplug the equipment.</li> <li>Plug back the equipment.</li> </ol>                                    |

## **Displaying the details for the equipment**

Change the equipment name, display the equipment specifications and program release.

- **1.** Press the **1** key then the **2** key.
- 2. Press
- **3.** Press **₿**.
- **4.** If required, change the equipment name and display the available information.

#### **Checking sensor state**

Check that equipment sensors are operating correctly.

- **1.** Press the **1** key then the **2** key.
- 2. Press then .
- **3.** Follow context-sensitive help to check state of sensors. When state is **on**, the sensor is operational.

## **Implementing functional tests**

You may implement simple tests (light indicators, pumps, sound, etc.) and sequential tests on the equipment to check for malfunction.

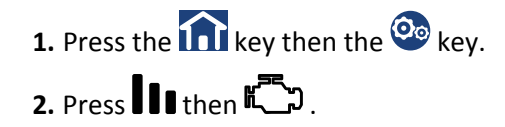

## Managing the life counters

You may display and zero the life counters for the equipment and send anonymous reports to optimize them.

- **1.** Press the **1** key then the **2** key.
- 2. Press III then 128
- 3. You can either:
  - Display the life counters
  - Enable / disable the sending of regular anonymous reports to bioMérieux.
- **4.** Press **V** to confirm.

#### Authorizing remote maintenance

Authorize remote maintenance in the event of equipment failure to allow the After-sales service to take control of your equipment remotely to deal with the problem.

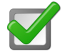

To authorize remote maintenance, you need to be in contact with the After-sales service.

- 1. Press the markey then the 🕺 key.
- 2. Press
- 3. Press D.
- 4. Follow the After-sales service instructions.

# **Technical data**

| Environmental           | Altitude               | up to 2,000 m                                      |                                  |  |  |
|-------------------------|------------------------|----------------------------------------------------|----------------------------------|--|--|
| conditions              | Temperature            | from 0 to 45°C max.                                |                                  |  |  |
|                         | Relative humidity (RH) | from 10 to 80%                                     |                                  |  |  |
|                         | Mains supply voltage   | 100-240 CAV, 50/60 Hz, 2                           | A                                |  |  |
|                         | Machine supply voltage | 24 V DC, 3,75 A                                    |                                  |  |  |
|                         | Degree of pollution    | 2                                                  |                                  |  |  |
| Atmospheric press       | ure                    | 700 hPa to 1,100 hPa                               |                                  |  |  |
| Power rating            |                        | 90 W                                               |                                  |  |  |
| Installation Catego     | ry                     | Type II according to CEI66                         | 4 directive                      |  |  |
| Noise level             |                        | 67 db                                              |                                  |  |  |
| Equipment dimens        | ions (W x H x D)       | Equipment alone (mm)                               | Packaged equipment               |  |  |
|                         |                        | • Start: 324 x 437 x 333                           | (mm)                             |  |  |
|                         |                        | • Expert: 377 x 437 x                              | • Start: 580 x 330 x 400         |  |  |
|                         |                        | 333                                                | • Expert: 580 x 330 x            |  |  |
|                         |                        | • Expert Evo: 377 x 527                            | 400                              |  |  |
|                         |                        | x 336                                              | • Expert Evo: 580 x 346<br>x 400 |  |  |
| Weight of the equipment |                        | Equipment alone (kg)                               | Packaged equipment (kg)          |  |  |
|                         |                        | • Start: 11.6                                      | • Start: 15.5                    |  |  |
|                         |                        | • Expert: 13                                       | • Expert: 17                     |  |  |
|                         |                        | • Expert Evo: 14                                   | • Expert Evo: 18                 |  |  |
| Dilution factor         |                        | • Start: From 1/2 to 1/10                          | • Start: From 1/2 to 1/100th     |  |  |
|                         |                        | • Expert and Expert Evo: From 1/2 to 1/1000th      |                                  |  |  |
| Dispensing speed        |                        | Less than 10 seconds for a 1/10 dilution of a 25 g |                                  |  |  |
|                         |                        | sample.                                            |                                  |  |  |
| Accuracy                |                        | • Weight: less than 1% starting from 5 g           |                                  |  |  |
|                         |                        | • Dilution / dosing: less than 5% on the final     |                                  |  |  |
|                         |                        | weight starting from 10                            | ) g.                             |  |  |
| TFT resistive touch     | screen                 | Size                                               | Resolution (px)                  |  |  |
|                         |                        | <ul> <li>Start: 8.89 cm (3.5 inches)</li> </ul>    | Start: 240 x 320                 |  |  |
|                         |                        | Evnert and Evnert                                  | • Expert and Expert              |  |  |
|                         |                        | Expert and Expert                                  | LV0. 040 X 480                   |  |  |
|                         |                        | inches)                                            |                                  |  |  |
| Keypad                  |                        | Start: 20 physical keys                            |                                  |  |  |
| - /                     |                        | Expert and Expert Evo: 10 physical keys            |                                  |  |  |
| Weight                  |                        | Start: from 3 g to 2 kg                            |                                  |  |  |
| -                       |                        | • Expert: from 0.3 g to 3 kg                       |                                  |  |  |
|                         |                        | • Expert Evo: from 3 g to 7 kg                     |                                  |  |  |
| External pump           | Number of external     | • Start: 1 depending on e                          | equipment configuration          |  |  |
|                         | pumps allowed          | • Expert & Expert Evo: up                          | p to 4                           |  |  |

## e-pump

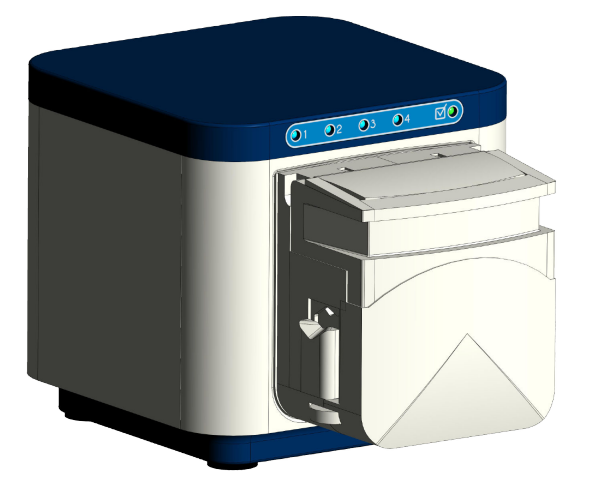

#### ✓ New

You can now connect external pumps to your compatible AES blue line  $\mathbb{I}^{M}$  equipment.

#### ✓ Capacity

You can connect up to four external pumps according to the way your equipment is configured.

#### ✓ User-friendly design

Different colored light indicators make the system easy to use. Thanks to its compact, robust design, the system allows you to stack the pumps on top of each other.

## **Technical specifications**

Environmental conditions for external pump use and technical specifications.

#### **Environmental conditions**

| Name                        | Values                                          |
|-----------------------------|-------------------------------------------------|
| Altitude                    | up to 2,000 m                                   |
| Temperature                 | 0°C to 45°C max.                                |
| Relative humidity (RH)      | 10% to 80%                                      |
| Can be interconnected with: | compatible AES blue line <sup>™</sup> equipment |
| Pollution level             | 2                                               |
|                             |                                                 |
| Name                        | Values                                          |
| Atmospheric pressure        | 700 hPa to 1100 hPa                             |
| Equipment category          | Type II ECI664 directive compliant              |
| Noise level                 | 63 db                                           |
| Dispensing speed            | up to 600 rpm                                   |

#### Dimensions and weight

| Name                                        | Values             |
|---------------------------------------------|--------------------|
| Equipment dimensions (unpacked) (W x H x D) | 120 x 115 x 195 mm |
| Equipment dimensions (packed) (W x H x D)   | 285 x 340 x 127 mm |
| Power cable length                          | 400 mm             |
| Power cable extension length                | 700 mm max.        |
| Equipment weight (unpacked)                 | 3.4 kg             |
| Equipment weight (packed)                   | 3.7 kg             |

#### **Recommendations for use**

- Only use the pump with a single pump head only.
- Total length of power supply cables for external pumps must not exceed 3 m.

#### Installing an e-pump

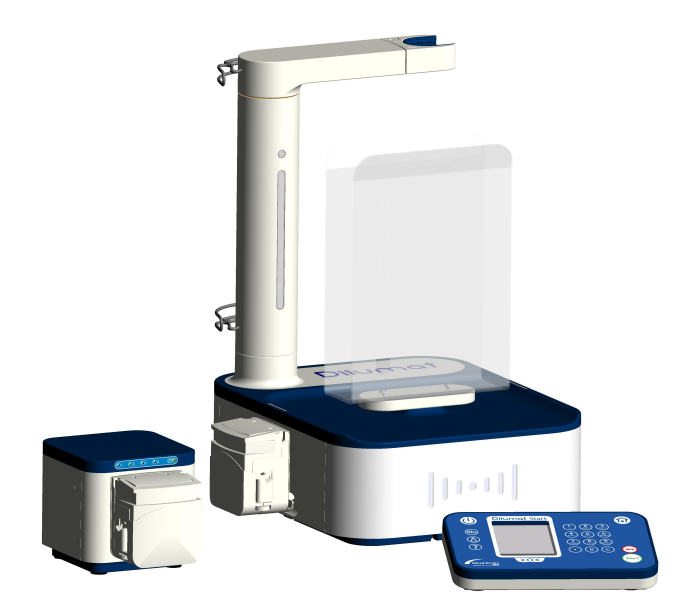

- **1.** Place the pump on a flat, stable surface next to the equipment you want to connect it to. The pump must be placed on a clean, dry work surface.
- **2.** Switch the equipment off and unplug the mains power supply for the equipment you want to connect the external pump to.
- **3.** Connect the power supply cable for the external pump to the equipment.

Connect the second external pump to the pump already connected to the equipment.

- 4. Plug in the equipment.
  - A blue light indicator will display the number of the external pump according to the order in which they are connected.
  - The green light indicator shows that the external pump has been selected for a task via the equipment.

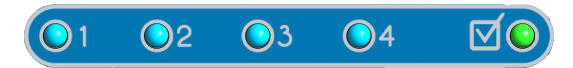

#### **Adjustment**

Adjustment consists in setting the equipment to reduce the difference between the measurement recorded and the reference mass.

#### Calibration

Calibration has to deal with comparing the measurement recorded by the equipment with a reference mass.

#### Dilution

Dispensing a diluent according to the dilution factor and sample mass.

#### Dosing

Dispensing a fixed volume of diluent.

#### LIMS

LIMS (Laboratory Information Management System), is an integrated management software package used in laboratories.

#### MPD (Maximum Permissible Difference)

In metrology, this has to deal with the maximum permissible error for a measuring instrument. The metrological analysis is declared non-compliant if the measurement is outside of the zone defined by the MPD.

#### RFID

RFID (Radio Frequency Identification), is a method for storing and remotely retrieving data by using devices called "RFID tags" or "RFID transponders".

48

#### **Test weight**

Weight used for adjusting and checking.

# Α

| Adjust                |    |
|-----------------------|----|
| date                  | 38 |
| energy saver          | 38 |
| time                  | 38 |
| Adjustment            |    |
| implement             | 24 |
| Administrator account |    |
| Connecting            | 31 |
| Authorize             |    |
| remote maintenance    | 43 |

## В

| Bar code reader |    |
|-----------------|----|
| configure       | 36 |

## С

| Calibr | ration                     |           |
|--------|----------------------------|-----------|
| i      | mplement                   | 23        |
| Cance  | el                         |           |
| t      | ask                        | 28        |
| Certif | icate                      |           |
| F      | print                      | <u>39</u> |
| r      | estore                     | 39        |
| Chang  | ge                         |           |
| ĥ      | oump                       | 28        |
| Check  | < c                        |           |
| S      | state of sensors           | 42        |
| Clean  |                            |           |
| e      | equipment                  | 30        |
| Confi  | gure                       |           |
| t      | bar code reader            | 36        |
| E      | Ethernet                   | 33        |
| L      | IMS communication settings | 39        |
| I      | ocalization settings       | 38        |
| r      | number pad                 | 36        |
| r      | emote FTP server           | 34        |
| v      | wifi stick                 | 33        |
| Conne  | ect                        |           |
| r      | printer                    | 34        |
| ι      | JSB stick                  | 32        |
| Conne  | ecting                     |           |
| a      | administrator account      | 31        |

| virtual printer |
|-----------------|
|-----------------|

## D

| Date                                      |
|-------------------------------------------|
| adjust 38                                 |
| Define                                    |
| time zone 38                              |
| Delete                                    |
| message 40                                |
| Details for the equipment                 |
| display 42                                |
| Diluent                                   |
| recharge 28                               |
| Dilution                                  |
| perform 25                                |
| Disable                                   |
| embedded FTP server 32                    |
| Dispensing                                |
| manual mode 27                            |
| Dispensing position                       |
| test 42                                   |
| Display                                   |
| details for the equipment 42              |
| equipment recommendations for use 19      |
| equipment technical specifications 44     |
| external pump technical specifications 46 |
| external pump use recommendations 46      |
| help 12                                   |
| life counters 43                          |
| message 40                                |
| trouble-shooting advice 41                |
| Dosing                                    |
| implement 26                              |
| Dry contact                               |
| test 42                                   |
|                                           |

## Ε

| Eml | bedded FTP server   |    |
|-----|---------------------|----|
|     | disable             | 32 |
|     | enable              | 32 |
| Ena | ble                 |    |
|     | embedded FTP server | 32 |

| Energy saver                           |
|----------------------------------------|
| adjust 38                              |
| Equipment                              |
| clean 30                               |
| equipment in sleep mode 18             |
| install 14                             |
| restart 18                             |
| switch off 18                          |
| switch on 18                           |
| Equipment configuration                |
| export 37                              |
| import 37                              |
| Equipment in sleep mode                |
| equipment 18                           |
| Equipment recommendations for use      |
| display 19                             |
| Equipment technical specifications     |
| display 44                             |
| Ethernet                               |
| configure 33                           |
| Export                                 |
| equipment configuration 37             |
| External pump                          |
| install 47                             |
| External pump technical specifications |
| display 46                             |
| External pump use recommendations      |
| display 46                             |

# F

| Firmware |     |    |
|----------|-----|----|
| upda     | ite | 37 |

# Н

| Help    |    |  |
|---------|----|--|
| display | 12 |  |
| Hose    |    |  |
| prime   | 29 |  |

## I

| Implement               |
|-------------------------|
| adjustment 24           |
| calibration 23          |
| dosing 26               |
| Import                  |
| equipment configuration |
| label model 35          |
| install                 |
| external pump 47        |

#### Install

| equipment | 14 |
|-----------|----|
| tubing    | 16 |

## L

| Label                       |   |  |
|-----------------------------|---|--|
| print 39                    | 9 |  |
| Label model                 |   |  |
| import 35                   | 5 |  |
| modify 35                   | 5 |  |
| Life counters               |   |  |
| display 43                  | 3 |  |
| light indicators            |   |  |
| test 42                     | 2 |  |
| LIMS communication settings |   |  |
| configure 39                | 9 |  |
| Localization settings       |   |  |
| configure                   | 8 |  |

## Μ

| lanage                |    |
|-----------------------|----|
| USB external device 3 | 32 |
| Nanual mode           |    |
| dispensing 2          | 27 |
| <b>Nessage</b>        |    |
| delete 4              | 10 |
| display 4             | 10 |
| <b>Nodify</b>         |    |
| label model           | 35 |

## Ν

| Number pad |      |
|------------|------|
| configure  | . 36 |

# Ρ

| Perform     |                 |
|-------------|-----------------|
| dilution    | 25              |
| Prime       |                 |
| tubing      | <mark>29</mark> |
| Print       |                 |
| certificate | <u>39</u>       |
| label       | <u>39</u>       |
| Printer     |                 |
| connect     | 34              |
| Pump        |                 |
| change      | 28              |
| test        | 42              |
|             |                 |

#### R

# Recharge 28 refuse 43 remote maintenance 43 Remote FTP server 34 configure 34 Remote maintenance 43 authorize 43 refuse 43 Restart 18 Restore 29 certificate 39

#### S

#### 

#### T

| <b>T</b> |                     |    |
|----------|---------------------|----|
| Task     |                     |    |
|          | cancel              | 28 |
| Test     |                     |    |
|          | dispensing position | 42 |
|          | dry contact         | 42 |
|          | light indicators    | 42 |
|          | pump                | 42 |
|          | sound               | 42 |
| Time     | 2                   |    |
|          | adjust              | 38 |
| Time     | e zone              |    |
|          | define              | 38 |
| Trou     | ble-shooting advice |    |
|          | display             | 41 |
| tubiı    | ng                  |    |
|          | install             | 16 |

#### U

#### Update

|           | firmware        | 37        |  |
|-----------|-----------------|-----------|--|
| USB       | external device |           |  |
|           | manage          | <u>32</u> |  |
| USB stick |                 |           |  |
|           | connect         | 32        |  |

#### V

| Virtual printer |    |
|-----------------|----|
| create          | 34 |

#### W

#### Wifi stick

| configure | 33 |
|-----------|----|
|-----------|----|

# bioMérieux SA

Chemin de l'Orme 69280 MARCY-L'ÉTOILE FRANCE RCS LYON 673 620 399 Tel: + 33 (0)4 78 87 20 00 Fax: + 33 (0)4 78 87 20 90

www.biomerieux.com

CE

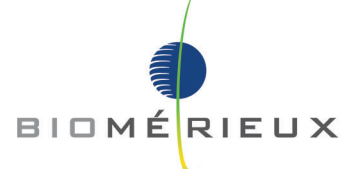